附件2

## 智视云线上面试环境设备及系统安装要求

考生面试前应按要求选定线上面试环境(房间),准备面 试设备,安装调试好线上面试系统,并参加线上面试前的模拟 测试,确保线上面试时环境(房间)符合要求,设备和系统正 常运行,按规定流程完成面试。

1、选定符合要求的面试环境(房间)。考生应选择一间相 对简单、封闭、安静且光线充足的房间,作为面试环境。面试 时环境(房间)内不得有其他人员,不得放置任何书籍或影像 资料等,不得放置纸、笔以及面试要求设备以外的其他电子设 备。

2、准备符合技术标准要求的电脑及移动端设备(使用安卓 系统的手机或平板)各一台。电脑下载安装面试系统后用于面 试,移动端设备(手机或平板)下载安装相应 APP 后用于侧录 佐证视频。

电脑技术要求:

(1)必须带有麦克风、摄像头,且保证在"智视云"系统上摄像、收音、录音等功能运行正常。

(2)操作系统为 Windows 7 或 Windows 10,不允许使用虚 拟系统及苹果电脑系统,内存 4G(含)以上(可用内存至少 2G以上),Windows 系统所在磁盘剩余空间 5G以上(如系统

1

盘安装在C盘,则C盘至少需要5G可用空间)。

(3)软件所在硬盘至少需要 20G 以上可用空间(如将软件 放置到 D 盘,则 D 盘至少需要 20G 可用空间)。空间不足将无 法保存面试视频,影响面试成绩评定。

(4) 电源连接稳定,防止意外断电,保证网络通畅、稳定, 建议使用有线网络。

(5)考试前退出所有安全软件(安全软件会占用较多系统资源或保护了摄像头麦克风,影响考试作答),关闭微信、QQ等所有通讯工具及远程工具,关闭系统自动更新功能。

移动端设备(手机或平板)技术要求:

(1)移动端设备须为安卓系统,且系统版本为 8.0 及以上。 设备须有正常的录像录音功能、可用存储内存至少 2G 以上, 且有满足连续摄像 2.5 小时的电量(保证拍摄完整面试过程及 视频上传过程)。注意:苹果手机和苹果平板无法安装"智视通" APP。

(2)考试中来电会导致佐证视频录制中断,考前请退出微信、QQ或其它带有视频或语音聊天功能的社交软件,并确保没有电话打扰。如因上述原因导致佐证视频录制中断的,请务必确保佐证视频继续正常录制。

3、下载安装线上面试系统。此次网上视频面试使用"智视云"线上面试系统,由笔记本电脑端"智视云"和移动端"智视通"两部分构成,考生需同时在笔记本电脑和移动端设备分别下载安装方可完成面试。官方下载地址为:

2

https://manager.zgrsw.cn/download.html#/download

集中下载时间:4月14日至4月17日。

下载客户端时,考生应同时下载《操作手册》和《考试常见问题》,按照《操作手册》正确安装软件并熟悉软件功能,认 真阅读《考试常见问题》。在下载、安装和使用软件过程中有任 何问题,请参照《考试常见问题》解决或咨询技术服务电话。

4、设备放置及面试位置设置。应在面试环境(房间)摆放 一张高度合适的桌子及椅子,考生背对墙就坐,将笔记本电脑 平放桌上,调整好电脑及椅子位置,确保面试过程中上半身能 够在摄像范围中。

同时应在考生座位后侧面的合适位置放置移动端设备(手 机或平板),保证移动端设备能够从后侧面拍摄到考生桌面、笔 记本电脑屏幕、周围环境及考生面试全过程。

5、模拟测试是考生发现电脑设备、移动端设备和网络环境 是否存在问题的关键环节,模拟测试流程完全按照面试流程进 行(具体流程见附件2),考生须熟悉面试系统和操作流程, 保证设备、系统、网络等符合要求、运行正常。

未参加模拟测试的考生,视为主动放弃,取消线上面试资格。若在测试过程中出现无法登录、面部识别障碍、视频无法 上传等技术问题,请拨打咨询技术服务电话,也可在进入面试 后通过系统"求助"功能向监督员咨询。

解决设备或网络环境问题需要充足时间,请考生认真参加模拟测试,确认所有面试相关设备正常。模拟测试顺利完成后,

3

不要将电脑设备作其他用途;正式线上面试前,请再次检测好 笔记本电脑和移动端设备,重启软件并确保系统不休眠及网络 正常。